## はじめに

これは、日本学生ハーフマラソン選手権の参加申込用入力フォームです。この入力フォームに必要事項を入力し、各地区学連提出期限までに提出することにより申込受付となります。

このエントリー入力フォームの入力には Windows 版 Microsoft Excel が必要となります。また、入力 の手助けとなる機能やエラーチェックの機能などにマクロを使用しています。そのため、入力開始前に 以下の点について必ず確認した上で作業を行ってください。

#### <マクロに関するセキュリティの問題>

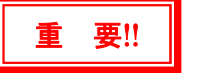

Excel では、セキュリティ対策などから、初期状態ではマクロの使用を制限する機能が働いています。 以下の手順でセキュリティレベルを変更してください。

#### ●Excel2000、XP(2002)、2003を使用している場合

- 1. Microsoft Excel を起動します。
- 2. 画面上部の〔ツール〕メニューをクリックし、さらに〔マクロ〕 〔セキュリティ〕の順にクリッ クします。以下のようなセキュリティ設定画面が表示されます。

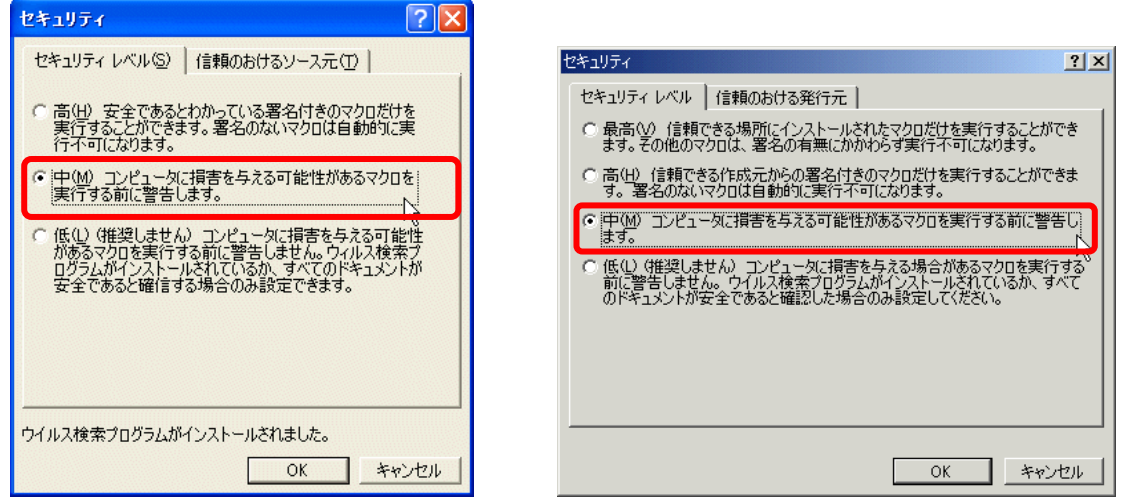

Excelのバージョンによって多少表示される内容は異なりますが、セキュリティレベルの中で「中」 を選択し、〔OK〕ボタンをクリックします。

3. 日本学生ハーフマラソンエントリー.xls ファイルをダブルクリックして開きますが、途中で以下の ようなメッセージが表示されます。

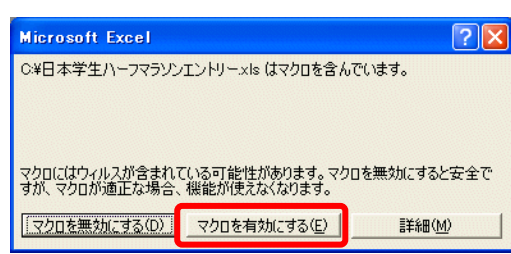

〔マクロを有効にする(E)〕をクリックすると、男子エン トリー表が表示されます。

4. マクロが有効になっていなかった場合、入力に関するいくつかの項目や、エラーチェックなどの機 能が実行できなくなりますので、必ず有効にして入力操作を行ってください。この件に関して不明 な点がありましたら、日本学連または各地区学連にお問い合わせください。

# 日本学生ハーフマラソン選手権エントリー入力方法

#### 🔒 🖉 - (Y - ) = 登録申請: ●Excel2007、2010 を使用している場合 最近使用したドキュメント 1. Microsoft Excel を起動します。 新規作成(N) 2. 画面左上の [Microsoft Office ボタン] をクリックし、 <u>一</u>間(0) [Excel のオプション] ボタンをクリックします。 ▲ 変換(⊻) 登錄申請2008×ls [] **□** 17 - (1 - ) = 上書き保存(<u>S</u>) ホーム 挿入 ページレイアウト 数式 データ 校閲 表示 MSP Stop · 11 · A ∧ = = = ≫· = 、名前を付けて保存(A) → 貼り付け 🧳 B I U > · A · [益 · ] ■ ■ ■ ■ ■ ■ 白月月(P) クリップボー... 🕫 配置 フォント 2 配布準備(E) 送信(<u>D</u>) 🥏 発行(山) 閉じる(2) Excel のオプション(D × Excel の終了(凶)

3. Excelのオプション設定の「セキュリティ センター」を選択します。

| <ul> <li>✓ リアルタイムのプレビュー表示機能を有効にする(L) ①</li> <li>✓ [開発] タブをリボンに表示する(D) ○</li> </ul> |  |  |  |  |  |  |  |
|------------------------------------------------------------------------------------|--|--|--|--|--|--|--|
|                                                                                    |  |  |  |  |  |  |  |
|                                                                                    |  |  |  |  |  |  |  |
|                                                                                    |  |  |  |  |  |  |  |

4.「マクロの設定」をクリックします。「マクロの設定」に表示されるマクロのセキュリティの中から、 上から 2 つ目の「警告を表示してすべてのマクロを無効にする」にチェックをつけ、〔OK〕をクリッ

| セキュリティ センター  |                                               |
|--------------|-----------------------------------------------|
| 信頼できる発行元     | マクロの設定                                        |
| 信頼できる場所      | <br> 信頼できる場所にないドキュメントにマクロが含まれる場合:             |
| アドイン         | 警告を表示せずにすべてのマクロを無効にする(L)                      |
| ActiveX の設定  | <ul> <li></li></ul>                           |
| マクロの設定       | すべてのマクロを有効にする(推奨しません。危険なコードが実行される可能性があります)(E) |
| メッセージ バー     | 開発者向けのマクロ設定                                   |
| 外部コンテンツ      | VBA プロジェクト オブジェクト モデルへのアクセスを信頼する(V)           |
| プライバシー オプション |                                               |

5. 一旦 Excel を終了します。 「日本学生ハーフマラソンエントリー.xls」ファイルをダブルクリックして開きます。

6. 画面上部にセキュリティの警告が表示されたら、〔オプション〕ボタンをクリックします。

| ● セキュリティの警告 | マクロが無効にされました。      | オプション |  |
|-------------|--------------------|-------|--|
| UN1991020   | YOUN MANUCCH GOULD | 07737 |  |

# 日本学生ハーフマラソン選手権エントリー入力方法

7.「セキュリティ警告ーマクロ」が表示されたら、「こ のコンテンツを有効にする」にチェックを付け、〔OK〕 をクリックします。

これでマクロ機能を使い、入力を行うことができます。

| Microsoft Office セキュリティ オプション                                                                                                    | -                                                                               | ?                         |
|----------------------------------------------------------------------------------------------------|---------------------------------------------------------------------------------|---------------------------|
| 🤪 セキュリティの警告 - マクロ                                                                                                    |                                                                                 |                           |
| マクロ<br>マクロが無効にされました。これらのマクロには、ウイ<br>上の危険性がある可能性があります。このファイル<br>シテンツを有効にしないでください。<br>警告、このユンテンツの発行元が信頼できるかどう<br>ンツが重要な機能を備えており、発行元が信頼で<br>まれこしてください。<br>EXEMPT 40 | ルスが含まれているか、その他セキ、<br>の発行元が信頼できない場合は、<br>かを確認することはできません。このご<br>きる場合を除き、このコンテンツは裏 | 1リティ<br>このコ<br>コンテ<br>鉄助の |
| <ul> <li>■ 不明なコンテンツから(保護する、(推奨)(P)</li> <li>● このコンテンツを有効にする(E)</li> </ul>                                                                                        |                                                                                 |                           |
|                                                                                                    |                                                                                 | 211                       |

**注意:マクロが有効になっていなかった場合、入力することができません**ので、必ず有効にして入力操作を行ってください。この件に関して不明な点がありましたら、日本学連または各地区学連にお問い合わせください。

# 個人情報の取り扱いについて

本申込みにおいて本連合が収集した個人情報(氏名や生年月日など生存する個人を特定することのできる情報)は、先 に提出されている 2013 年度日本学生陸上競技連合登録情報と照合し、本大会の準備期間中並びに大会当日の諸連絡・プ ログラムの作成・大会運営・インターネットによる記録の公開・記録の申請等、必要な場合のみ使用し他の用途では一切 使用しません。

# 入力方法

エントリーシート

参加申込書になります。それぞれの項目欄をクリックすると、入力形式が表示されますので、その形式 に従って必要箇所を入力してください。

#### 【出場大学に関する項目】

大学名 … 選択してください。大学名を選択すると、大学コードが自動的に入ります。

責任者名 …申込責任者名を入力してください。

電話番号、郵便番号、住所の各項目を入力してください。

## 大会当日連絡の取れる電話番号(できるだけ携帯電話番号)を入力してください。

|   | A                  | В                                   | С | D             | E | F     | G       | Н        | I       | J      | K      | L |
|---|--------------------|-------------------------------------|---|---------------|---|-------|---------|----------|---------|--------|--------|---|
| 1 | 男子 3 関東学連          |                                     |   |               |   |       | 大学名     | : 中央大学   |         |        |        |   |
| 2 |                    |                                     |   | -             |   |       | エラーチェッ  | ク        | 大学コード:  | 492092 | 管理コード: |   |
| 4 | <u>青任者名:</u> 学連 花子 |                                     |   |               |   |       |         | 種目       | ハーフマラソン |        |        |   |
| 5 |                    | 電話番号: 03-3333-4444                  |   |               |   | 大会当日辺 | 「絡の取れる電 | [話番号(携帯) |         |        |        |   |
| 6 | 郵便番号: 150-0001     |                                     |   | 090-0000-4242 |   |       |         | 申込人数     | 金額      |        |        |   |
| 7 |                    | 住 所: 東京都渋谷区神宮前2-13-16 リ・プラージュ神宮前1 F |   |               |   |       | )       |          |         |        |        |   |

※申込人数、金額は選手名を入力していくと自動的に計算されますので入力する必要はありません。

## 【出場者に関する項目】

| 9  |   | 59h*t           |                 | 登録番号     | 学年     | 自己最高   |      | i.         | 健康に関する誓約 | /# .#   |     |         |
|----|---|-----------------|-----------------|----------|--------|--------|------|------------|----------|---------|-----|---------|
| 10 |   | <i>∞))</i> // - | 氏名              | 生年月日     | 所属陸協   | 種類     | 種目   | 記録         | 同意印又は自署  | 1/# 1/5 |     |         |
| 11 | 1 |                 | ג׳׳לע איידע 123 |          | 0.540# | 1 0 道路 | 0 道路 | יון יביב א | 1.00.10  |         |     |         |
| 12 |   |                 | 学連次郎            | 86.03.03 | 和歌山    |        |      | し追路        | り道路      | り道路     | 0道路 | n=/x/// |

**※ナンバ-** …なにも入力しないでください。

**フリガナ** …カタカナ半角で姓と名の間に半角スペースを入力してください。

- **氏名** …かな漢字で姓と名の間に全角スペースを入力してください。カナ名の場合は、半角カタカ ナで、間を半角「・」で区切ってください。例)マイク・ピアザ
- 登録番号 …半角数字。地区学連番号は入力しないで下さい。
- **生年月日** …すべて半角で入力して下さい。1986年3月3日生まれの場合「86.03.03」西暦2桁、月2 桁、日2桁で入力し、間を「.」で区切って下さい。
- **学年** …「▼」ボタンから選択して下さい。「M」は院生修士課程、「D」は院生博士課程、「S」は専攻科。
- 所属陸協 …「▼」ボタンから選択して下さい。

#### 自己最高

- 種類 …「▼」ボタンから選択して下さい。自己最高記録が道路競技の記録の場合は「0 道路」を、 トラック競技の記録の場合は「1 トラック」を選択。
- 種目 …「▼」ボタンから選択して下さい。自己最高記録の種目を選択してください。

記録 …すべて半角で入力してください。 1時間9分10秒の場合「1:09:10」、14分10秒9の場合「14:10.9」、 65分12秒の場合「1:05:12」の形式で入力します。

## 備考欄の使用について

備考欄は、氏名にコンピュータでは通常表示できない文字(外字)が含まれている場合に、その説明を 記す欄です。以下の例のように、「最も近い漢字のある部分が違う文字」のような説明でもかまいませ んし、全ての入力が完了した後印刷した申込用紙に、手書きでその文字を記入して頂いても結構です。 例)「祐」の「ネ」の部分が「示」な文字、「吉」の「士」の部分が「土」な文字 など。

# 入力行の追加

初期状態では1ページに10名の選手を記載することができます。11名以上の出場者がある場合は、 以下の操作で入力行を増やして下さい。

<入力行の追加方法>

1ページの残り入力枠が2つになる時の「フリガナ」欄(1ページ目の場合は9人目のフリガナ欄、2ページ 目の場合は19人目のフリガナ欄、以降29人目、39人目、49人目の各フリガナ欄)にカーソルを合わせると、 「入力欄の追加」ウインドウが表示されますので入力行を増やす場合は、「はい」をクリックし、増や さない場合は「いいえ」をクリックします。「はい」をクリックすると10人分の入力欄が作成されます。

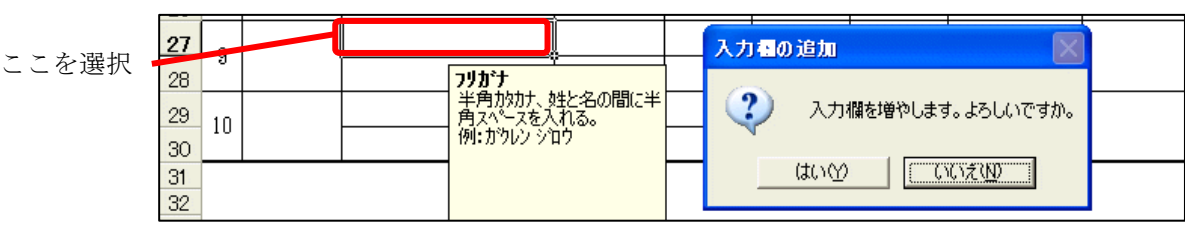

# 全ての項目が入力できれば、画面上部の中央にある「エラーチェック」ボタンをクリックし、エラーが 無いかどうか確かめて下さい。エラーが見つかったら、エラー箇所には色が付きます。エラーを修正し てもう一度「エラーチェック」を実行して下さい。エラーが無ければこの入力したデータを保存します。

## 参加申込書の印刷

Excel の印刷機能を使って印刷をします。用紙サイズはすべてA4です。画面左上の〔ファイル〕メニ ューから〔印刷〕を選択し、設定を確認して〔OK〕をクリックします。

# 印刷後、「健康に関する誓約同意印又は自署」欄に出場者の印または署名を行い、地区学連に申し込み ます。

# ファイルの保存と申込み

すべての作業が終了したら、このエントリーファイルを保存します。必ず保存して下さい! 画面左上の〔ファイル〕メニューから〔名前を付けて保存〕を選択し、ファイル名を「N\_〇〇〇大エン トリー」として保存します。(注)「N」は地区番号、「〇〇〇」には大学略称名を入力します。 例)中央大学の場合、地区番号は関東なので「3」となり、ファイル名は「3\_中央大エントリー」にな ります。

申込みの際には、エントリーファイルと印刷したものを地区学連エントリー時に提出して下さい。